Premier démarrage : On affiche la page d'accueil, pour sélectionner un ou plusieurs département(s) de l'université.

#### UniSquat Ξ

Sélectionner des départements :

| UFR de mathématiques-<br>informatique | $\checkmark$ |
|---------------------------------------|--------------|
| Faculté de physique                   |              |
| Faculté de Droit                      |              |
| Faculté de Médecine                   |              |
| Faculté des Sciences de la Vie        | $\checkmark$ |
| Faculté d'Économie                    |              |
| VALIDER                               |              |

#### NB:

- Une fois le bâtiment sélectionné, une fenêtre d'affichera, pour demander à l'utilisateur s'il faut choisir ce département par défaut les prochaines fois.
- Une fois qu'on aura ajouté

Quand le département est sélectionné, on affiche les salles dispos.

| $\equiv$ Salle libres                                      |          |
|------------------------------------------------------------|----------|
| UFR de mathématiques-inforn<br>Disponibles maintenant :    | natique  |
| <b>C10 MATH</b><br>Jusqu'à 16:30 (dans 1 heure 41 minutes) | *        |
| <b>T24 MATH</b><br>Jusqu'à 15:30 (dans 41 minutes)         | \$       |
| Disponibles prochainement :                                |          |
| C11 MATH                                                   | *        |
| <b>T11 MATH</b><br>De 15:30 à 17:30 (dans 41 minutes)      | <b>☆</b> |
| <b>C5 MATH</b><br>À 14:00                                  | \$       |
|                                                            |          |
|                                                            |          |

#### NB:

• L'étoile permet d'ajouter des salles en favori. Elles s'afficheront en premier dans la liste. Ensuite, les salles seront classées en fonction de l'heure de fin de disponibilité décroissant. Si 2 salles ont la même heure de fin de disponibilité, elles sont classées par ordre croissant. • Pas de date de fin de dispo lorsque la salle est dispo pour le reste de la journée.

### Menu hamburger

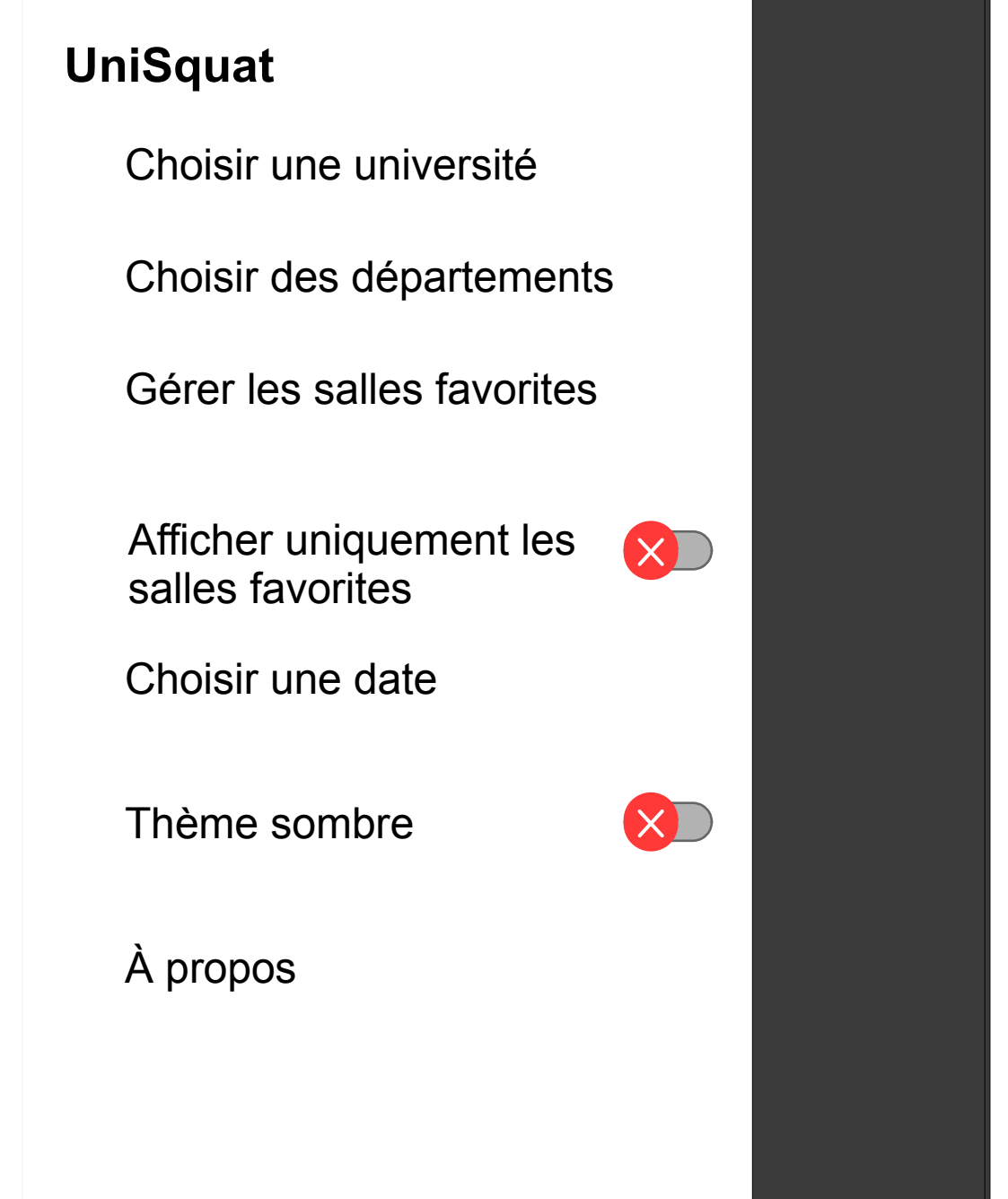

NB:

• Lorsque l'on a choisi une date dans le menu « Choisir une date », ce menu se transforme en « Salles disponibles maintenant », pour revenir à l'heure actuelle.

d'autres facs, la page d'accueil affichera, non pas les départements de l'Unistra, mais toutes les facs dispos. Ensuite, seulement, les départements de la fac sélectionnée s'afficheront, et le titre de la fenêtre, en haut, sera le nom de la fac.

### Gestion des salles favorites

| $\equiv$ Gérer les sal | les favorites |
|------------------------|---------------|
| C10 MATH               | <br>          |
| C11 MATH               |               |
|                        |               |

## Choix d'une date

| ■ Choisir une date  |  |
|---------------------|--|
| Shajajir una data i |  |
|                     |  |
| 24 / 03 / 2022      |  |
| <u> </u>            |  |
| Choisir une heure : |  |
|                     |  |
| 15:08               |  |
| V V                 |  |
| VALIDER             |  |
|                     |  |

### *Quand il y aura plusieurs choix d'université* : Premier démarrage : On affiche la page d'accueil, pour sélectionner une université.

| ⊟ UniSquat                    |
|-------------------------------|
| Sélectionner une université : |
| Université de Strasbourg      |
| Université de Nancy           |
| INSA Lyon                     |
| INSA Strasbourg               |
|                               |
|                               |

Page À propos

 $\equiv$  À propos d'Unisquat

# UniSquat

Détails sur les développeurs, la licence, le lien vers le code source, etc.